VERSION 1.0 SEPTEMBER 11, 2017

# Apps for Greentree

# CRM SERVICE REQUEST EMAIL ATTACHMENTS

APP NUMBER: 010125

Powered by:

MYOB Greentree

#### **TABLE OF CONTENTS**

| Features                | 2 |
|-------------------------|---|
| Important Notes         | 2 |
| Other Requirements      | 2 |
| User Instructions       | 3 |
| Sending a communication | 3 |
| Implementation Guide    | 6 |
| App Installation        | 6 |
| greentree configuration | 7 |
|                         |   |

# **FEATURES**

#### 1. CRM Service Request Email including Attachments

This app gives you the ability to add attachments to an emailed Communication from a Service Request.

#### **IMPORTANT NOTES**

• We recommend that you test the configuration of the App thoroughly in a test system prior to deploying the App in your live Greentree system.

#### OTHER REQUIREMENTS

Greentree Modules: CRM Service & Support

Associated Apps: None

# **USER INSTRUCTIONS**

# SENDING A COMMUNICATION

The App adds the ability to send attachments with a communication entered on a Service request.

### | CRM | Service & Support | Service Request

| G Service Requ            |              |              |              |              |                     |                    |               |           |          |                         |       | -+×                          |
|---------------------------|--------------|--------------|--------------|--------------|---------------------|--------------------|---------------|-----------|----------|-------------------------|-------|------------------------------|
| D D 🔲 📃                   | <b>₩⊖</b> \$ | 8 🖷 🕬        | ् 🖋 📧 ।      |              | Ð                   |                    |               |           |          |                         | -9    | 🖳 🖉 🖁 🕂 💿                    |
| Number 1001.01            | Cros         | s Reference  |              | R Su         | immary Lisa wa      | ants PC's installe | ed - S/R      |           |          |                         | 4     | 👌 View All 🔻                 |
| Main Addit                | tional Ti    | me Line      | Time Sheets  | Invent       | ory Comm            | ents/Merge         | Security      | History   | Enqui    | ry Custom               | Notes | OPEN                         |
| Location                  | 02           | 🔍 REGI       | ON02         | ۹,           |                     | 🔍 Region 02        |               |           |          |                         | ۹,    | Attachments (1)              |
| Organisation              | 1000         | 🔍 KANG       | 3AN          | ्            |                     | Rangan E           | ducation Unit |           |          |                         | ٩     | Search Knowledge Base        |
| Contact                   | 10000        | Real Stanle  | ву           | ٩ ا          | isa Stanley         |                    |               |           |          |                         | ्     | Issue PO                     |
| Primary Asset             | 1000         | e1122        | 2334         | <pre></pre>  | EDU Primary Sch     | nool PC            |               |           | . 0-     |                         | <     | Assian Job                   |
| Contract<br>Contact Notes | 1000         | - NANL       | JNSITE       | 7            | Service Level       | Full Cover         |               | St St     | tatus op | en                      |       | Action Plans (0)             |
|                           |              |              |              |              |                     |                    |               |           |          |                         |       | Action <u>F</u> lans (0)     |
| G                         | Communic     | ation Main   | itenance     |              |                     |                    |               |           |          | - 86                    | - ×   | <u>H</u> e-list              |
| 6                         | ) 🗋 🗐        |              | 8 💼          | Q \$ (       |                     |                    |               |           | 9        | <b></b>                 | 2     | Quote                        |
| Problem Nu                | mber         | 4            | Summary      | Lisa wants f | PC's installed - S. | /R                 |               |           | 2        | View All                | V N   | Create <u>F</u> ollow-up     |
| Problem                   |              | Main         | -            |              | Other               |                    | Secur         | rity      |          | OPEN                    |       | Create <u>C</u> ommunication |
| Description               | Organisation | Kangan Edu   | ucation Unit | ٩            | Туре                | Service            |               |           | ▼ (      | <u>A</u> ttachments (0  | ))    | Create Actio <u>n</u>        |
|                           | Contact      | Lisa Stanley | ,            | ٩            | Status              | Open               | ▼ 117         | 09/2017 📃 |          | Create Appointm         | ient  | Fin <u>d</u> Contract        |
|                           | Created By   | SUPER        |              |              | Method              |                    | ▼ Outb        | oound     | _ (      | Create <u>F</u> ollow-L | Jp    | S <u>h</u> ow Times          |
|                           |              |              |              |              |                     |                    |               |           |          | Create S/ <u>R</u>      |       | Start/Stop Timer             |
| Solution                  |              |              |              |              |                     |                    |               |           |          | Create <u>L</u> ead     |       | Asset Usage                  |
|                           |              |              |              |              |                     |                    |               |           |          | <u>S</u> end Email      |       | Show Field Actuals           |
|                           |              |              |              |              |                     |                    |               |           |          | <u>D</u> ial            |       | Show S <u>u</u> mmary        |
|                           |              |              |              |              |                     |                    |               |           |          | <u>₩</u> rite Letter    |       |                              |
|                           |              |              |              |              |                     |                    |               |           |          | Change <u>T</u> ype     |       | Merge                        |
|                           |              |              |              |              |                     |                    |               |           |          |                         |       | Inventory Transaction        |
|                           |              |              |              |              |                     |                    |               |           |          |                         |       | Raise AR Credit              |
| Ready                     |              |              |              |              |                     |                    |               |           |          |                         |       |                              |

Bring up your Service request and click the Create Communication button.

Then click Send Email

| Email Template Introduction to e-Computers |                       |                                |                                                               |  |
|--------------------------------------------|-----------------------|--------------------------------|---------------------------------------------------------------|--|
| nents                                      |                       |                                | Cancel                                                        |  |
| ne                                         | Size                  | Summary                        |                                                               |  |
| attach                                     | 101                   | Attachment for Invoice         |                                                               |  |
|                                            | nents<br>ne<br>attach | nents<br>ne Size<br>attach 101 | nents<br>ne Size Summary<br>attach 101 Attachment for Invoice |  |

You can optionally select an Email Template

Then tick the Send Attachments checkbox

Select the attachments to Include

Click OK

| G Email I                                 | Entry Form                                                                                                    |                             | <b>-+</b> ×        |  |  |  |
|-------------------------------------------|----------------------------------------------------------------------------------------------------|-----------------------------|--------------------|--|--|--|
| From                                      | sharon@verde.co.nz                                                                                                    | Reply to                    | sharon@verde.co.nz |  |  |  |
| <u>I</u> o                                | "Lisa Stanley" lisas@kangan.gov.r                                                                                                    | nz                          |                    |  |  |  |
| <u> <u>C</u>c     </u>                    |                                                                                                    |                             |                    |  |  |  |
| <u>B</u> cc                               | sharon@verde.co.nz                                                                                                    |                             |                    |  |  |  |
| Subject                                   | What e-Computers can assist ?Unknown Parameter : Company?                                                                                                    |                             |                    |  |  |  |
| Dear ?Unkn<br>We would lil<br>help ?Unkno | Dear ?Unknown Parameter : Name?,<br>We would like to take this opportunity in letting you know what e-Computers is all about as well as how we can<br>help ?Unknown Parameter : Company? with all their IT needs. |                             |                    |  |  |  |
| If you would                              | l like further information please call m                                                                                                    | e on XXXXXXXX and ask for 1 | Ferry.             |  |  |  |
| Regards                                   |                                                                                                    |                             |                    |  |  |  |
| Terry<br>Managing D                       | lirector                                                                                                    |                             |                    |  |  |  |
| Managing Director.                        |                                                                                                    |                             |                    |  |  |  |
|                                           |                                                                                                    |                             |                    |  |  |  |
|                                           |                                                                                                    |                             | <b>T</b>           |  |  |  |
| File Name                                 |                                                                                                    | File Path                   | File Size          |  |  |  |
| CRMA141_                                  | obtaskextract.txt                                                                                                    |                             | 101                |  |  |  |
|                                           |                                                                                                    |                             |                    |  |  |  |
|                                           |                                                                                                    |                             |                    |  |  |  |
| <u>A</u> dd A                             | Attachment <u>B</u> emove Atta                                                                                                    | chment Is HTML              | <u>S</u> end Email |  |  |  |

The Email form is displayed with the details from your template and the attachment shown Edit as required Click Send Email.

If you don't select an Email Template, then the above Email Entry Form is blank and you can type whatever message is required.

# **IMPLEMENTATION GUIDE**

Please refer to the Important Notes section above before installing and configuring this App

#### **APP INSTALLATION**

- 1. Log into Greentree as the Super user
- Select the menu item | System | Apps For Greentree | Apps Module Control | 3. Enter the New Registration Codes supplied and click Install App

| G Ap                        | os For Greentree Module Control               |     |                                                  |            |               |  |
|-----------------------------|-----------------------------------------------|-----|--------------------------------------------------|------------|---------------|--|
|                             | 💾 🚿 🚼 🊓 🕑 — — — — — — — — — — — — — — — — — — |     |                                                  |            |               |  |
| Enter New Registration Code |                                               |     |                                                  |            |               |  |
| Code                        | Name                                          | De  | escription                                       | Active Exp | piry Date 🛛 🔺 |  |
| 000000                      | Apps For Greentree Form                       | Ap  | op Usage information on Forms                    | 31         | December 2    |  |
| 010001                      | AR Sales Orders Tab                           | Ta  | ab in Customer maintenance to display Sales Ord  | ✓ 03       | December 2    |  |
| 010002                      | IN Reorder Workbench                          | Inv | ventory Reorder Workbench                        | 31         | December 2    |  |
| 010003                      | IN Min/Max Workbench                          | Inv | ventory Min/Max Workbench                        | ✓ 31       | December 2    |  |
| 010004                      | AR Sales History Tab                          | Ta  | ab in Customer maintenance to display Sales Hist | ✓ 31       | December 2    |  |
| 010005                      | AB Pricing Tab                                | T = | ih in Customer maintenance to display Pricing    | 21         | December 2    |  |

4. Select/Highlight the CRM Service Requests Attachments on Communication Email App.

| G Apps For Greentree Module Control       |                                                                       | 3 |
|-------------------------------------------|-----------------------------------------------------------------------|---|
| 💾 🗳 😫 🐽 🕑                                 |                                                                       | ? |
| Enter New Registration Code gPKd6KCxE91d4 | Install App Delete Inactive/Expired Apps Uninstall Apps For Greentree |   |
| Code Name                                 | Description Active Expiry Date                                        |   |
| 010041 Report Writer Additional Methods   | Functionality for additional Report Writer Report M                   | - |
| 010042 JC Sales Code Long Description     | Functionality to add a long description to JC Sales 🗹 🛛 31 December 2 |   |
| 010042 ARA Haloar                         | Additional A&A functionality including programmatic 🖬 21 December 2   |   |

5. Click on the Edit Users button and select the users who will be configured to use Active Directory Integration, for which companies.

| a) Apps For Greentree Manager App User Access |                            |                         |                        |                       |                 |  |  |
|-----------------------------------------------|----------------------------|-------------------------|------------------------|-----------------------|-----------------|--|--|
|                                               | <i>🖉</i> 🔠                 | ño 🝼                    |                        | - Apps 📱 🦳 🕻          | ୧ ୫ 🛝 💡         |  |  |
| User Count Limit                              | 100                        |                         |                        |                       |                 |  |  |
| User                                          | e-Computers - Australia (( | e-Computers - Canada (0 | e-Computers - USA (05) | e-Computers - NZ (06) | e-Computers · 🔺 |  |  |
| All Users                                     |                            |                         |                        |                       |                 |  |  |
| 001 EDI AK                                    |                            |                         |                        | V                     |                 |  |  |
| 001 EDI HN                                    |                            |                         |                        |                       |                 |  |  |
| ADMIN                                         |                            |                         |                        |                       |                 |  |  |
| Amanda                                        |                            |                         |                        |                       |                 |  |  |
| andrew                                        |                            |                         |                        |                       |                 |  |  |
| Angela                                        |                            |                         |                        |                       |                 |  |  |
| Angela Allen                                  |                            |                         |                        |                       |                 |  |  |
| April Aston                                   |                            |                         |                        |                       |                 |  |  |
| ashlin                                        |                            |                         |                        |                       |                 |  |  |

- 6. Once you have selected the users, Save the settings using the save icon in the header and Close the window.
- 7. Save and Close the form.

#### **GREENTREE CONFIGURATION**

| CRM | Service & Support | Service Request

| G Service Reque        |                                                                              |                                                                |
|------------------------|------------------------------------------------------------------------------|----------------------------------------------------------------|
|                        | # 근 # 🖷 🔍 🖋 ® 💿 🕑                                                            |                                                                |
| Number 1001.01         | Reference Summary Lisa wants PC                                              | s installed - S/R 🔍 View 🛛 All 🔍                               |
| Main Additio           | onal Time Line Time Sheets Inventory Comments/Me                             | rge Security History Enquiry Custom Notes OPEN                 |
| Location               | 02 🔍 REGIONO2 🔍 Re                                                           | gion 02 Attachments (1)                                        |
| Organisation           | 1000 🔍 KANGAN 🥄 🥄 Ka                                                         | ngan Education Unit Search Knowledge Base                      |
| Contact                | 10000 🔍 Stanley 🤍 Lisa Stanley                                               |                                                                |
| Primary Asset          | 1000 Cell22334 EDU Primary School PC                                         | Assign_lob                                                     |
| Contract               | 1000 KANUNSITE Service Level Full Co                                         | ver Status Upen                                                |
| Condict Notes          |                                                                              | Attachments for Reguest                                        |
|                        |                                                                              | Code 1001.01 Alaka Name Line works DC/s installed S/D          |
|                        |                                                                              | Lode Tout.of Alpha Name Lisa wants PCs installed 57h           |
|                        |                                                                              | Name SR attach Barcode Save Line                               |
| Problem                | Install Installation                                                         | Bource jobtaskextract.txt View Attachment                      |
| Problem<br>Description | Lisa would like PC to be fitted to the New Classrooms ready to be used by 1: | 5/2 Bummary Attachment for Invoice Save Attachment As          |
|                        | recirito ensure has enough cabiling to connect all 30 units.                 | Attachment Type Any Primary Web Accessible View <u>Related</u> |
|                        |                                                                              | Created 11 September 2017 by SUPER Size 101                    |
|                        |                                                                              | Name Size Path Summary                                         |
|                        |                                                                              | Shi attachi i ni jubiaskexitaci.txi Attachineri fu myoice      |
| Solution               | Install Installed sustem as per ru                                           |                                                                |
| Solution               | Cabling connected                                                            |                                                                |
|                        | PC's installed                                                               |                                                                |
|                        |                                                                              |                                                                |
|                        |                                                                              |                                                                |
|                        |                                                                              |                                                                |
|                        |                                                                              |                                                                |
|                        |                                                                              |                                                                |
| Ready                  |                                                                              |                                                                |
|                        |                                                                              | <u>D</u> K <u>C</u> ancel                                      |

Add your attachments to your Service Request by clicking on the Attachments button or icon.

Complete the Name and Summary fields, then browse for your attachment.

Save Line.

Click OK.

# | CRM | System | Utilities | Email Template Maintenance

Email templates are configured under the Email Template Maintenance per standard Greentree Help.

| G Email Temp    | olate Maintenance - + >                                                                                                    | ¢  |  |  |  |  |  |
|-----------------|----------------------------------------------------------------------------------------------------|----|--|--|--|--|--|
| 🕞 😡 🗐           | ₩⊖╬                                                                                                    | )  |  |  |  |  |  |
| Name Introducti | ion to e-Computers                                                                                                    | ŀ, |  |  |  |  |  |
|                 | Main                                                                                                    |    |  |  |  |  |  |
| Subject         | What e-Computers can assist ¶Company¶                                                                                                    |    |  |  |  |  |  |
| Body            | Dear ¶Name¶,<br>We would like to take this opportunity in letting you know what e-Computers is all about as<br>well as how we can help ¶Company¶ with all their IT needs. |    |  |  |  |  |  |
|                 | If you would like further information please call me on XXXXXXXX and ask for Terry.                                                                                       |    |  |  |  |  |  |
|                 | Regards                                                                                                    |    |  |  |  |  |  |
|                 | Terry<br>Managing Director.                                                                                                    |    |  |  |  |  |  |
| Auto BCC        |                                                                                                    | 1  |  |  |  |  |  |
| Adio Dec        | Is HTML format Preview HTML                                                                                                    |    |  |  |  |  |  |
| Insert Field    |                                                                                                    | 1  |  |  |  |  |  |
| Interface       | Rield Rield                                                                                                    |    |  |  |  |  |  |
|                 | Add to Subject Add to Body                                                                                                    |    |  |  |  |  |  |
| Ready           | First Email Template of 2                                                                                                    |    |  |  |  |  |  |